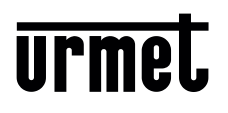

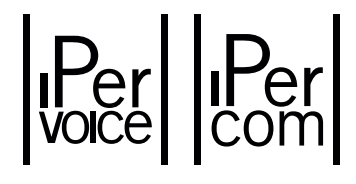

Mod. 1717

# IP МОНИТОР 7" С СЕНСОРНЫМ ДИСПЛЕЕМ 1717/31 - 1717/33

ПАСПОРТ

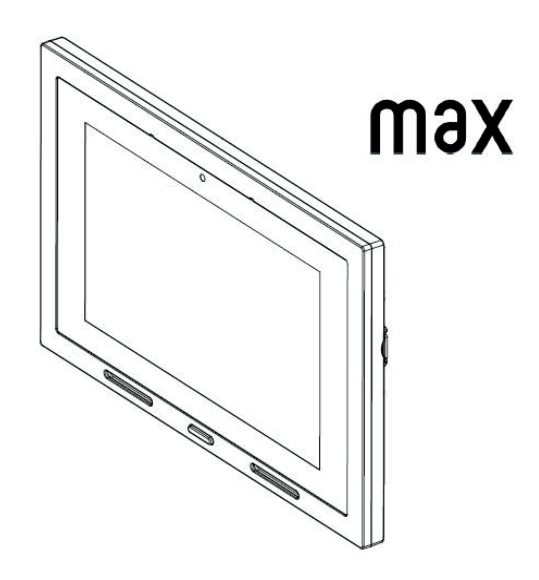

## СОДЕРЖАНИЕ

| 1. Общие данные                                           | 2  |
|-----------------------------------------------------------|----|
| 2. Комплектация                                           | 2  |
| 3. Декларация о соответствии                              | 2  |
| 4. Инструкция по установке                                | 3  |
| 4.1. Описание компонентов и характеристики                | 3  |
| 4.2. Описание контактов                                   | 3  |
| 4.3. Инструкция по подключению                            | 4  |
| 4.4. Питание                                              | 4  |
| 4.5. Установка                                            | 5  |
| 5. Краткое руководство пользователя. Управление и функции | 7  |
| 5.1. Как перейти на главный экран и в разделы функций     | 7  |
| 5.2. Значение сообщений                                   | 9  |
| 5.3. Переключение между приложениями                      | 10 |
| 5.4. Как выключить дисплей                                | 10 |
| 5.5. Ответ на входящий вызов                              | 10 |
| 6. Гарантийные обязательства                              | 12 |
| 7. Контакты                                               | 12 |

### 1. ОБЩИЕ ДАННЫЕ

Монитор 1717/31/33 - IP видео домофонное устройство для системы IPerVoice. Для безотказной работы устройству требуется подключение по LAN/PoE.

#### 2. КОМПЛЕКТАЦИЯ

- 1. Монитор видеодомофона 1 шт.
- 2. Монтажная панель 1 шт.
- 3. Комплект крепежа 1 шт.
- 4. Кабель для подключения аксессуаров 1 шт.
- 5. Инструкция 1 шт.

### 3. ДЕКЛАРАЦИЯ О СООТВЕТСТВИИ

Регистрационный номер декларации о соответствии: ЕАЭС N RU Д-IT.AП02.B.08282 Дата регистрации декларации о соответствии: 09.04.2018

# 4. ИНСТРУКЦИЯ ПО УСТАНОВКЕ

#### 4.1. ОПИСАНИЕ КОМПОНЕНТОВ И ХАРАКТЕРИСТИКИ

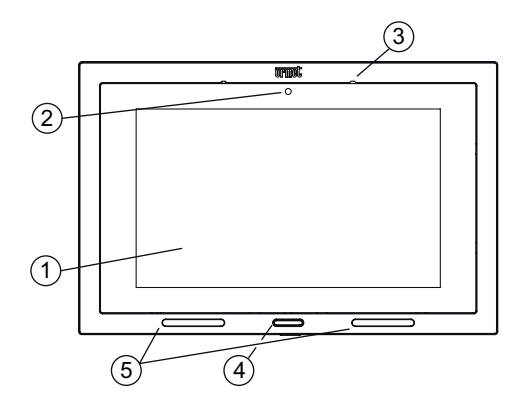

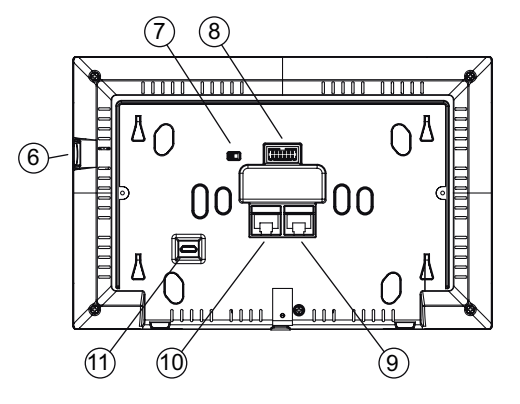

- 1. 7" сенсорный дисплей
- 2. Камера2Мрх
- 3. Микрофон
- 4. Клавиша с синей подсветкой
- 5. Динамики
- 6. Слот Micro SD
- 7. Переключатель для шины IPerHOME (IPERHOME TERM)
- 8. 12-контактный разъём для подключения к печатной плате
- 9. Второй LAN порт для подключения в локальную сеты PerHOME (LOCAL LAN PORT)
- 10. IPerVoice LAN порт с поддержкой питания PoE (DOORPHONE POE PORT)
- 11. Місго USB-разъём для программирования EEPROM (не используется)

Ĵ 🛛 Монитор Мах поставляется с интегрированным устройством для слабослышащих.

#### 4.2. ОПИСАНИЕ КОНТАКТОВ

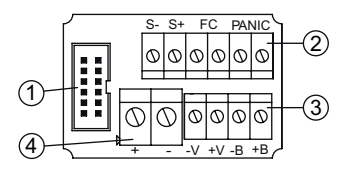

- 1. 12-контактный разъём для подключения к печатной плате
- 2. Разъёмы для подключения:
  - тревожной клавиши (PANIC)
  - клавиши квартирного звонка (FC)
  - повторителя сигнала вызова (S+, S-)
- 4. Контакты подключения внешнего источника питания +24В

### 4.3. ИНСТРУКЦИИ ПО ПОДКЛЮЧЕНИЮ

#### Кабель Ethernet c RJ45

Система IPerVoice спроектирована для работы по стандарту EIA/TIA 568B.

- Подключите кабель в коннектор RJ45.
- Вставьте провода в держатель в соответствии с цветовой схемой (стандарт Т568В).

| Тёмная оплётка        | Номер<br>провода | Цвет провода    | Номер<br>провода | Цвет провода     |
|-----------------------|------------------|-----------------|------------------|------------------|
| and the second second | 1                | Белый-оранжевый | 5                | Белый-голубой    |
|                       | 2                | Оранжевый       | 6                | Зелёный          |
|                       | 3                | Белый-зелёный   | 7                | Белый-коричневый |
| 8                     | 4                | Голубой         | 8                | Коричневый       |

 Обрежьте провода, чтобы они выступали из держателя примерно на 5 мм, вставьте держатель в разъём и обожмите его специальным инструментом.

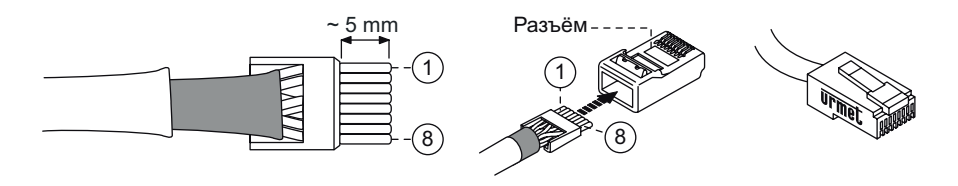

Убедитесь, что серая оплётка входит в разъём
Убедитесь, что серая оплётка входит в разъём
Утот тип подключения не гарантирует двойную изоляцию

#### 4.4. ПИТАНИЕ

Питание монитора может быть организовано двумя способами

- PoE
- 24 V --- -18Вт источник питания

При использовании источника питания PoE недоступно, потому что монитор питается локальным источником. В этом случае RJ45 может подключаться к обычному порту коммутатора.

#### 4.5. УСТАНОВКА

Монтажная панель монитора может быть установлена на коробку типа 503 или диам 60мм с помощью подходящих винтов

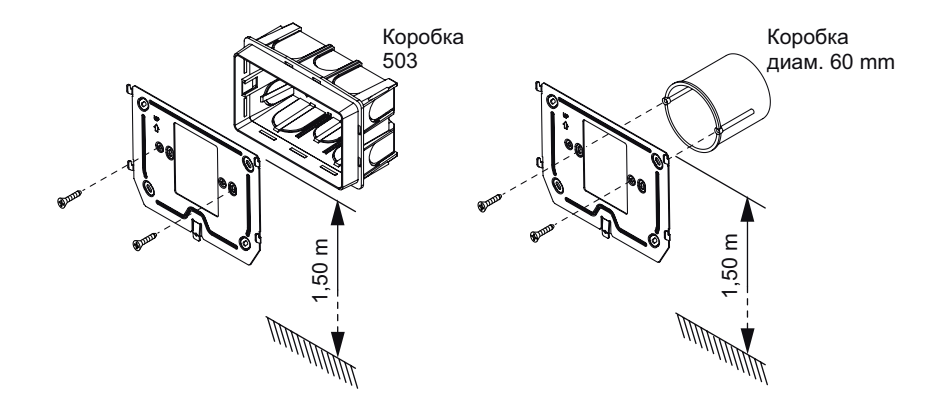

- Подключите источник сигнала тревоги, звонок, источник питания и шину системы IPerHome к контактам на печатной плате.
- Подключите монитор к разъёму CN1 на печатной плате при помощи кабеля, на задней стороне монитора.
- Расположите монитор на монтажной панели совместив крепления (1) и сдвиньте его вниз до фиксации (2) (см. следующее изображение).

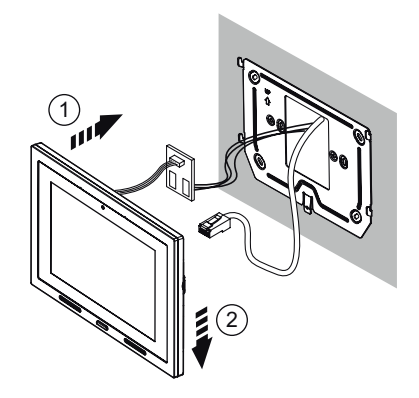

| Тип подключения     | макс.дистанция | сечение кабеля         |
|---------------------|----------------|------------------------|
| Квартирный звонок   | 30м            | 0,5 - 1мм <sup>2</sup> |
| Тревожная кнопка    | 30м            | 0,5 - 1мм <sup>2</sup> |
| Повторитель вызова  | 30м            | 0,5 - 1мм <sup>2</sup> |
| Источник питания24В | 25м            | 0,5 - 1мм <sup>2</sup> |
| LAN                 | 100 м          | CAT5e (*)              |

(\*) Для обеспечения максимальной дистанции кабель должен быть класса 5е, а сечение жил должно быть AWG24.

Максимальное сопротивление проводников не должно превышать100м/100м.

Кабель должен соответствовать следующим стандартам:

- EIA/TIA 568-B.2 or EIA/TIA 568-C.2
- EN50288 3-1
- IEC 61156-5

Соединение монитора и РоЕ коммутатора должно быть произведено единым кабелем без использования дополнительных патчкордов.

| РоЕ питание                                                          | 48-54 V              |
|----------------------------------------------------------------------|----------------------|
| Напряжение источника питания                                         |                      |
| Макс потребление:                                                    | 12 W                 |
| Дисплей.                                                             | 7"TFT                |
| Сенсор                                                               | Ёмкостной            |
| Разрешение                                                           | 1024х600пикс         |
| Яркость                                                              | 350кд/м <sup>2</sup> |
| Угол обзора                                                          |                      |
| Рабочие температуры                                                  | 5 до 45°С            |
| Потребление напряжение источника питания IPerHOME:                   |                      |
| Макс.количество мониторов при подключении к РоЕ-коммутатору 1039/44: | 2                    |

Если используется локальный источник питания не подключайте монитор к РоЕ-порту коммутатора.

# 5. КРАТКОЕ РУКОВОДСТВО ПОЛЬЗОВАТЕЛЯ

## 5.1. КАК ПЕРЕЙТИ НА ГЛАВНЫЙ ЭКРАН И В РАЗДЕЛЫ ФУНКЦИЙ

- Коснитесь дисплея в любом месте или
- Нажмите главную клавишу (3) в нижней части монитора, чтобы перейти на главный экран.

По умолчанию страницей главного экрана является раздел видеодомофона,

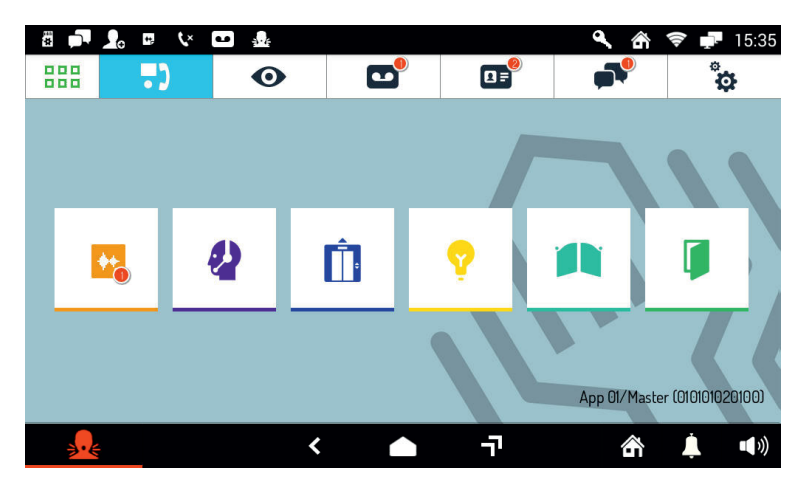

предоставляющий доступ к следующим функциям:

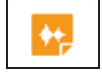

Запись коротких аудиосообщений.

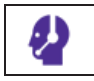

Вызов консьержа.

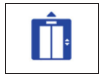

Активация спецфункции, например, вызов лифта (если настроено в системе).

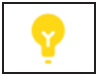

Активация спецфункции, например, лестничное освещение (если настроено в системе).

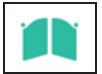

Открытие ворот (если настроено в системе).

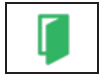

Открытие двери.

Для смены приложения главного экрана нажмите на иконку в левом верхнем углу, чтобы перейти в меню приложений, а затем нажмите на иконку и выберите приложение главного экрана.

Другие иконки навигации в верхней строке используются для:

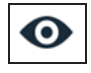

1 =

0

٦

<u>م</u>

Просмотра телекамер, подключенных к системе.

Просмотра записанных аудио и видеосообщений (функция автоответчик).

Просмотра записной книжки и журнала вызовов.

Обмена текстовыми сообщениями (чат).

Настройки дисплея, языка.

Иконки навигации в нижней строке используются для:

Возврата на предыдущий экран.

Возврата на главный экран.

Перехода к списку запущенных приложений.

Тревожного вызова (если настроено в системе).

Включения беззвучного режима на установленный период времени.

Регулировки громкости сигнала вызова.

Выбора режима использования домофона: Дома / Автоответчик / Удалённый (активен только выбранный).

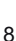

## 5.2. ЗНАЧЕНИЕ СООБЩЕНИЙ

| папель в верхней паети окран |                                                                                                    |
|------------------------------|----------------------------------------------------------------------------------------------------|
| *                            | Карта micro SD установлена.                                                                             |
|                              | Наличие непрочитанных текстовых сообщений (чат).                                                        |
| 2.                           | Внешний запрос на добавление контакта в записную книгу.                                                 |
| **                           | Новая аудиозапись.                                                                                      |
| C×.                          | Пропущенный вызов.                                                                                      |
| •                            | Есть непросмотренное видеосообщение.                                                                    |
| <b>&amp;</b>                 | Тревожный вызов отправлен / отменён.                                                                    |
| ٩                            | Автоматическое открытие двери (если функция активна).                                                   |
| <u>۲</u>                     | Дома / Автоответчик / Удалённый (активен только выбранный).                                             |
| <b>(</b>                     | Соединение с домашней сетью по Wi-Fi или второму порту LAN (активно только выбранное).                  |
| <b>.</b>                     | Подключение к сети домофона .<br>Значок не появляется, если есть подключение только к<br>домашней сети. |
| 12:35                        | Время.                                                                                                  |

Панель в верхней части экрана отображает информацию о статусе.

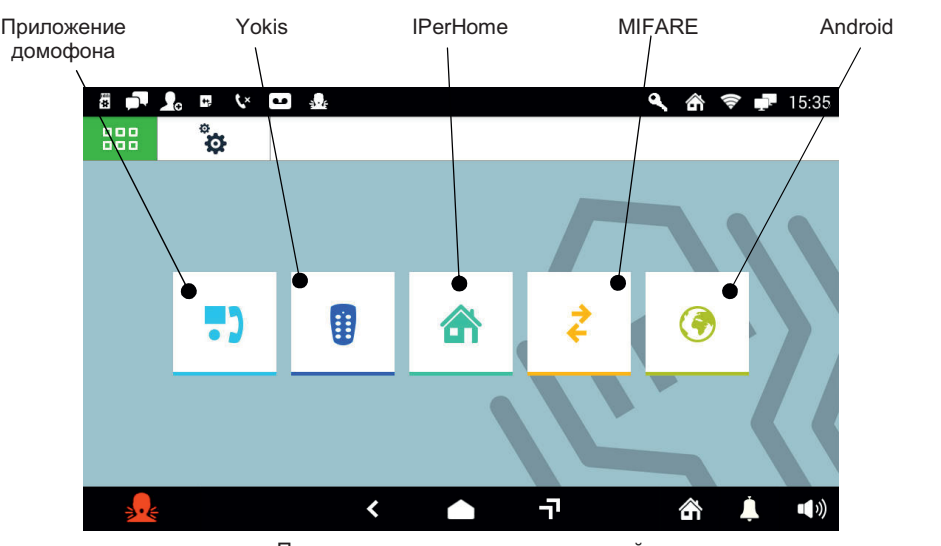

#### 5.3. ПЕРЕКЛЮЧЕНИЕ МЕЖДУ ПРИЛОЖЕНИЯМИ

Пример страницы меню приложений

Для возврата на главный экран в любой момент нажмите на иконку панели.

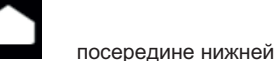

## 5.4. КАК ВЫКЛЮЧИТЬ ДИСПЛЕЙ

Для выключения дисплея нажмите главную клавишу (3) монитора 1717/3х или дождитесь истечения установленного времени отключения дисплея.

## 5.5. ОТВЕТ НА ВХОДЯЩИЙ ВЫЗОВ

Когда на монитор 1717/3х поступает вызов, включается дисплей и звучит сигнал вызова. Изображение посетителя сразу отображается на дисплее, если в апартаментах отсутствуют другие видеоустройства и монитор не переключен в удалённый режим работы (для получения дополнительной информации ознакомьтесь с полной версией руководства пользователя пользователя монитора 1717/3х на русском языке, доступной на сайте <u>www.urmet.ru</u> в разделе Техподдержка).

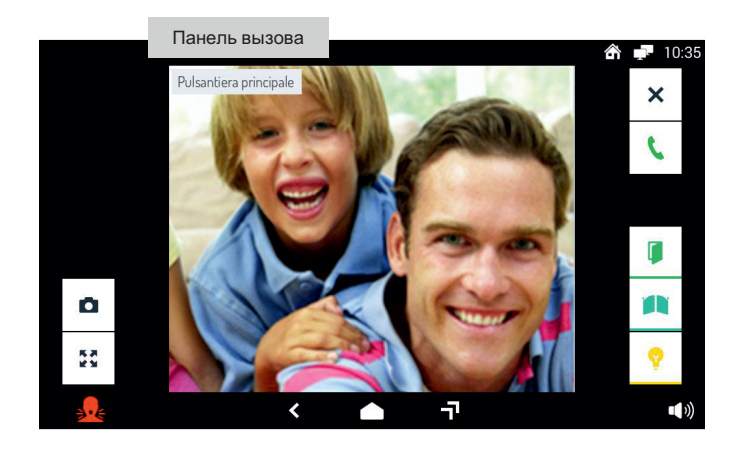

Нажатием на различные иконки вы можете:

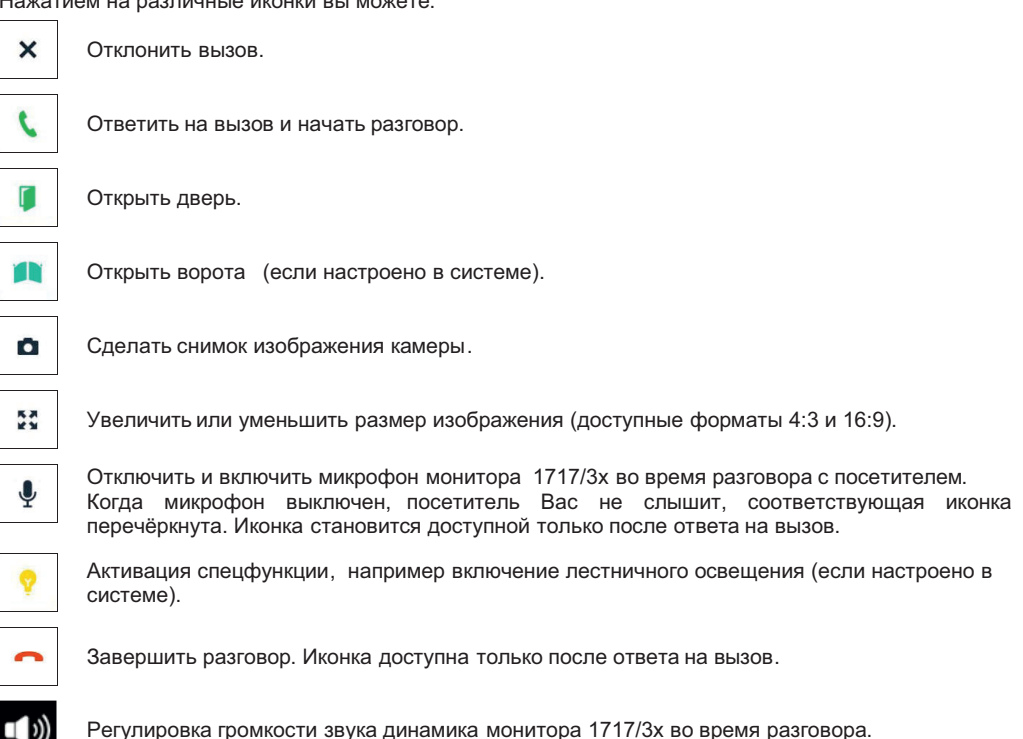

Полная версия руководства пользователя монитора 1717/3х на русском языке доступна на сайте www.urmet.ru в разделе Техподдержка.

## 6. ГАРАНТИЙНЫЕ ОБЯЗАТЕЛЬСТВА

Компания-поставщик гарантирует стабильность всех технических характеристик устройства при соблюдении требований к установке и эксплуатации. В течении 12 месяцев с даты сдачи системы в эксплуатацию Поставщик обязуется бесплатно производить ремонт неисправного оборудования.

Ремонт устройства производится в сервисном центре Поставщика по адресу: **191123, г. Санкт-Петербург, ул. Фурштатская, д.33, пом.9Н.** 

Доставка оборудования до Сервисного центра Поставщика производится Покупателем.

Поставщик несет ответственность за качество устройства, а также за способность устройства сохранять свои технологические, технические и потребительские свойства в течение гарантийного срока, за исключением случаев, когда его выход из строя произошел по следующим причинам:

- нарушение требований по установке и эксплуатации устройства, изложенных в настоящей инструкции;

- ненадлежащая эксплуатация Покупателем и/или третьими лицами;

- внешнее механическое, тепловое или иное повреждающее воздействие;

- внешнее атмосферное воздействие и/или воздействие агрессивных сред, приведшее устройство к выходу из строя;

- любое вмешательство со стороны Покупателя и/или третьих лиц, включая выполнение несанкционированного ремонта

Дата сдачи системы в эксплуатацию: «\_\_\_\_»\_\_\_\_ 20\_\_\_ г.

#### ЗАО УРМЕТ ИНТЕРКОМ

Представитель URMET S.p.A. в России

САНКТ-ПЕТЕРБУРГ, 191123, ул. Фурштатская, 33, офис 8Н тел.: +7 (812) 441-30-41 e-mail: spb@urmet.ru

МОСКВА, 127055, ул. Лесная, 43 тел.: +7 (499) 973-12-00 e-mail: msk@urmet.ru

#### Поддержка ONLINE: (812) 441-32-83 • (495) 974-30-65

www.urmet.ru